# 上によくしていたいで、「操作マニュアル

# 操作方法はWEBからもご覧いただけます

https://linkat.jp/

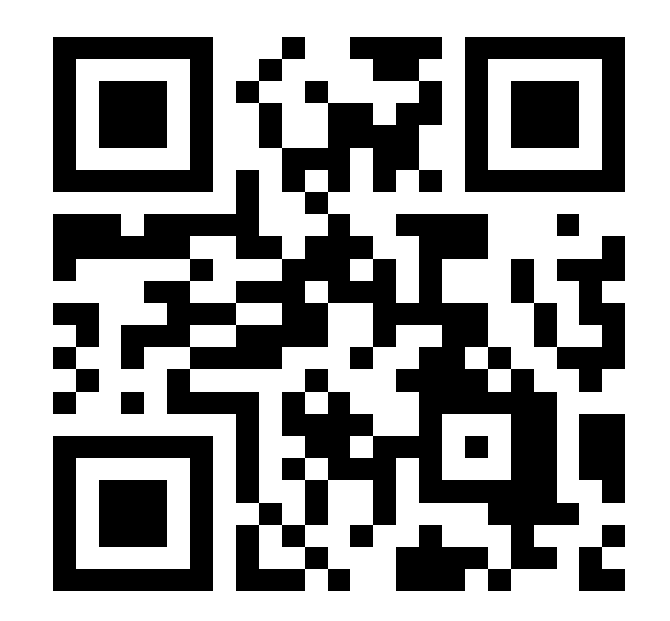

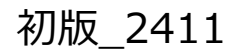

もくじ

メッセージ配信

②タグ設定

③テンプレート

④アクション設定

⑤アンケート

⑥友だちリスト

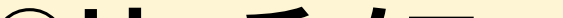

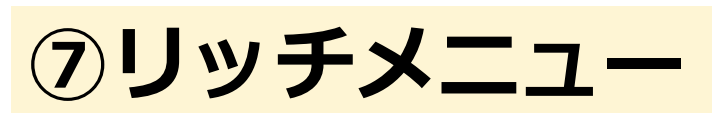

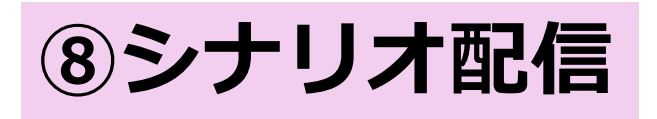

### もくじの各機能は左側の下記部分から設定ができます。

| G ダッシュポード                  | ダッシュボード      |         |     |       |    |
|----------------------------|--------------|---------|-----|-------|----|
| ∞ 友たち<br>・友だちリスト<br>・個別トーク | 11月の配信状況     |         |     |       |    |
| 🖵 メッセージ                    |              |         |     |       |    |
| ・メッセージ配信 (1)               | 今)           | 月の配信可能数 |     |       |    |
| ・自動返信                      |              | 残り 200通 |     |       |    |
| ・シナリオ配信 8                  |              |         |     |       |    |
| ·テンプレート 3                  | ヨナカ キャナ・キャンク |         |     |       |    |
| ・アンケート (5)                 | 現任のお友たら状況    |         |     |       |    |
| ・アクション設定 (+)<br>・方がち登録時期定  |              |         |     |       |    |
|                            | 有多           | 効なお友だち数 |     |       |    |
|                            |              | ٥٨      |     |       |    |
| ・リッチメニュー 🏹                 |              | (全体 0人) |     |       | (相 |
| ☑ 友だち管理                    |              |         |     |       |    |
| ・タグ設定(2)                   | 友だち推移        |         |     |       |    |
| ~ 分析詳細                     |              |         |     |       |    |
| ・流入経路分析<br>・コンパージョン        | 日付           | 友だち登録数  | ブロッ | クされた数 |    |
| 印チュートリアル                   | 2024/11/28   | 0       |     | 0     |    |
| ・メッセージを送ろう                 | 2024/11/27   | 0       |     | 0     |    |
| ・タグをつけよう<br>・アクションを作ろう     | 2024/11/26   | 0       |     | 0     |    |
| ・友だちを増やそう                  | 2024/11/25   | 0       |     | 0     |    |
| ・リッチメニューを作ろう<br>・アンケートを送ろう | 2024/11/24   | 0       |     | 0     |    |
| <b>◎マイページ</b>              | 2024/11/23   | 0       |     | 0     |    |
|                            |              |         |     |       |    |

# メッセージ配信

「メッセージ配信」はLINEの友だちにメッセージを送る際に使用する機能です。 「メッセージ」の「メッセージ配信」画面からメッセージの設定を行います。

### 配信タイプを選択

・一斉配信:配信先を友だち全員に設定が出来ます。店舗や企業の大切なお知らせなど、 一斉に配信する際にご活用いただける機能になります。

・絞り込み配信:メッセージの配信先を絞り込むことが出来る機能です。

特定の友だちに対してだけメッセージを送りたいときに便利な機能になります。

| 1)配信タイプを選択             |  |
|------------------------|--|
| ○ 一斉配信 ○ 絞り込み配信        |  |
| <b>絞り込み条件</b><br>条件:なし |  |

### 配信タイミングを選択

・今すぐ配信:即時配信を行うためには、「今すぐ配信」を選択します。

・日時指定配信:配信したい送信日時を設定します。

| 2)配信タイミングを選択     |  |
|------------------|--|
| ○ 今すぐ配信 ○ 日時指定配信 |  |
|                  |  |
|                  |  |

### 配信内容を設定

- ・**テキスト**: テキストの他に配信日、友だちの名前、絵文字の他に作成済のアンケートの 送信ができます。
- ・**画像**:画像をアップロードもしくは既にアップロード済みの画像を選択することで送信が 出来ます。
- ·スタンプ:様々なタイプのスタンプが選択でき、送信することが出来ます。
- ・**質問**:友だちが回答ボタンを押した後にどのような動作を行うかまで設定する事が出来ます。 例えばURLを開いたり、アンケートを開いたり、アクションを実行したりすることが可能です。

・**カルーセル**:パネルタイプのメッセージの事を言います。パネルタイプとは以下のような メッセージの事でボタンを押すとURLを開いたり、次のメッセージを段階的に送信したりする ことが出来ます。

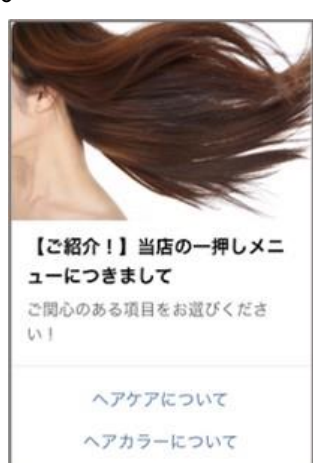

LinkATでは最大10パネルまで作成する事ができ、回答回数などの制限もすることが出来ます。 回答ボタンは1パネル毎に最大三つまで設けることが出来ます。

- ・位置情報:位置情報を送信することが可能です。
- ・**音声と動画**:新規アップロードするかアップロード済みデータを選択し送信することが 可能です。
- ・**テンプレート**:作成済みのテンプレートを送信することが出来ます。

| 配信内容を設定したら | 「追加」 | を押下し、 | プレビュー | で内容を確認し | ます。 |
|------------|------|-------|-------|---------|-----|
|------------|------|-------|-------|---------|-----|

| 3)配信内容を設定                                             |       |
|-------------------------------------------------------|-------|
| テキスト 画像 スタンプ 質問 カルーセル 位置情報 音声 動画 テンプレート               | プレビュー |
| 配信日・         名前         アンケート・         絵文字・           |       |
| ご来店ありがとうございます。                                        |       |
|                                                       |       |
|                                                       |       |
|                                                       |       |
|                                                       |       |
| メッセージは約2000文字以内で入力して下さい。<br>絵文字は曲と20個です。20個以上撮入して下さい。 |       |
| <mark>クリア</mark>                                      |       |
| 配借登録                                                  |       |
|                                                       | 配信登録  |

### 内容に問題がなければ、「配信登録」を押下し設定完了です。

| 3)配信内容を設定 |     |       |       |       |      |    |    |        |                           |
|-----------|-----|-------|-------|-------|------|----|----|--------|---------------------------|
| テキスト      | 画像  | スタンプ  | 質問    | カルーセル | 位置情報 | 音声 | 動画 | テンプレート | プレビュー                     |
| 配信日 -     | 名前ア | シケート・ | 絵文字 · | ]     |      |    |    |        | PDFファイル<br>ご来店ありがとうございます。 |

| 内容を入力してくださ                                        | 1                             |      |     |     |       | 86,5 | r.   | 4)18 |
|---------------------------------------------------|-------------------------------|------|-----|-----|-------|------|------|------|
|                                                   |                               |      |     |     |       |      |      |      |
|                                                   |                               |      |     |     |       |      |      |      |
| メッセージは約2000文字以内で入力(<br>統文字は最大20個です。20個以上挿7<br>クリア | って下さい。<br>へしても表示されない可能性があります。 |      |     |     | 《 mt皇 |      |      |      |
| 配信先                                               | 配信内容                          | 配信日時 | 配信数 | 配信者 | 配信登録  |      | 配信登録 |      |

# タグ設定

LinkATにおけるタグとは、友だちを属性ごとに振り分けるための印の事をいいます。

「友だち設定」の「タグ設定」を選択し、タグ作成画面を開きます。

| タグ設定   | 紐づいている友だちの確認を行えます。 |        |                       | <b></b> マニュアル |
|--------|--------------------|--------|-----------------------|---------------|
| フォルダ作成 | タグ作成 CSVエクスポート     | 作成日:昇順 | <ul><li>タグ名</li></ul> | 検索            |
| 未分類    | <i>タ</i> ク名        | 友だち人数  | 作成日                   | 作成者           |

フォルダを選択しタグ名を入力したら、「タグ登録」をクリックし登録は完了です。

| タグ編集<br>タグ設定ではタグの作成や、タグに紐づいている友だちの確認を行えます。 |   |
|--------------------------------------------|---|
| フォルダ                                       |   |
| メンバーシップ                                    | • |
| タグ名 砂須                                     |   |
| 非会員                                        |   |
| タグ登録                                       |   |
|                                            |   |

\*詳細ボタンを押すことで作成したタグ毎に紐づいている友だちや人数を確認することが 出来ます。

| タグ設定         | いている友だちの確認を行えます。 |       |            |       |    |
|--------------|------------------|-------|------------|-------|----|
| フォルダ作成       | タグ作成 CSVエクスポート   |       | 作成日:昇順     | ▼ タグ名 | 検索 |
| 未分類          | タグ名              | 友だち人数 | 作成日        | 作成者   |    |
| メンバーシップ 編集 • | 会員               | 1人 詳細 | 2023/01/18 |       |    |
|              | 非会員              | 0人 詳細 | 2023/01/19 |       |    |

②タグ設定

作成したタグは個別トークの画面からタグを紐づける事が出来ます。個別トークからタグを操作 するには、タグの編集をクリックするとタグの紐づけや取り外しの操作が可能になります。

②タグ設定

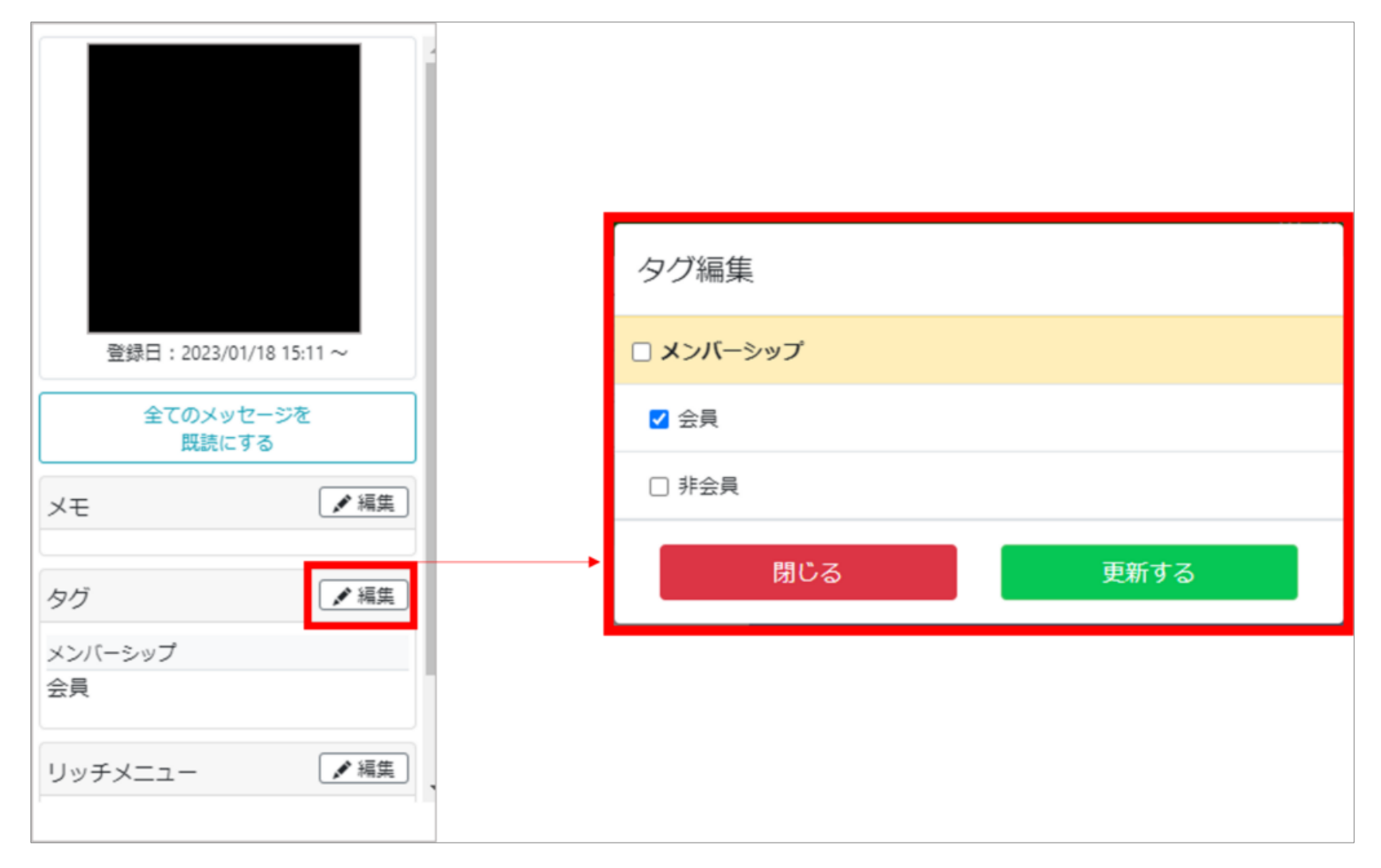

### アクションでタグ付け

アクションでタグの付与や取り外しの設定が可能です。

作成したアクションは、メッセージ配信の質問回答時やカルーセル回答時、また流入経路分析 などで設定が可能です。

| アクション編集<br>アクション機能では、『テンプレート送信』、『タグ操作』、『リッチメニュー操作』などをアクションとして設定し、編集も行えます。 | ■マニュアル |
|---------------------------------------------------------------------------|--------|
| フォルダ                                                                      |        |
| 未分類                                                                       | •      |
| アクション名 18月                                                                |        |
| タグづけ                                                                      |        |
| アクション内容を設定                                                                |        |
| タグ操作                                                                      | 削除     |

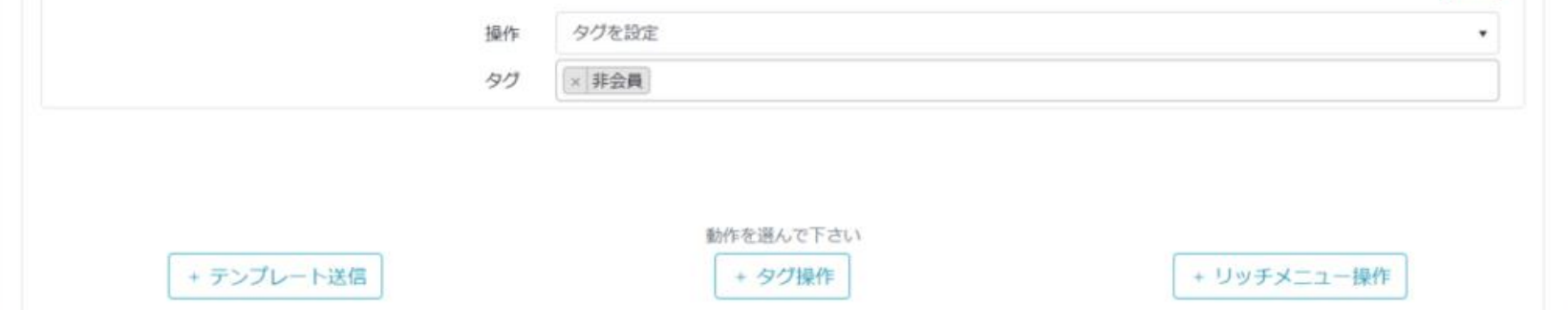

### 友だちリストからタグ付け

友だちリストからでもタグの操作が可能です。

友だちリストでは、友だち全員に対してだけでなく友だちを絞り込み、特定の友だちに 対してのみタグの付与や取り外しを行うことが出来ます。

| 友だちリスト<br>友だちリストは友だちのタグやステータスなどの情報の確認、編集が出現 | たます。 |                            |       | ■ マニュアル |
|---------------------------------------------|------|----------------------------|-------|---------|
| CSVエクスポート 表示切替 5件 ~                         |      | 登録の新しい順 🖌                  | 友だち名  | 検索詳細検索  |
| ■ アイコン 名前                                   | タグ   | 受信メッセージ                    | ステータス | 編集      |
|                                             | 会員   | 【テキスト】<br>2023/01/18 15:28 | 有効    |         |
| 友だちー括操作                                     |      |                            |       |         |
| テンプレート アクション リッチメニュー タグ                     |      |                            |       |         |
| フォルダ                                        |      |                            |       |         |
| メンバーシップ                                     |      |                            |       | •       |
| タヴ                                          |      |                            |       |         |
| × 非会員                                       |      |                            |       |         |
|                                             |      |                            | はす    | すうける    |

### アンケートの回答時にタグ付け

アンケートの作成時に、回答時にタグを付与することが出来ます。

回答内容毎にタグを付与するように設定ができます。

|         |           | タイトル   | メンバーシップアン  | ケート               |   |         |
|---------|-----------|--------|------------|-------------------|---|---------|
|         |           | 説明     | 既に会員登録はお済  | でしょうか?            |   |         |
| チェックボック | ス         |        |            |                   |   |         |
|         | 項目名       | メンバーシッ | プの有無       |                   | Z | 項目名を非表示 |
|         | 補足文       |        |            |                   |   |         |
|         | 選択時のアクション | タヴ     |            |                   |   |         |
|         |           |        |            |                   |   | w later |
|         | 選択肢       | 選択肢    |            |                   |   |         |
|         | 選択肢       | 選択肢    | 選択肢名       | 会員                |   |         |
|         | 選択肢       | 選択肢    | 選択肢名<br>タグ | 会員<br>× <b>会員</b> |   |         |

# テンプレート

テンプレート機能とは、メッセージの定型文を登録・管理できる機能です。 テンプレートを登録しておけば、友だちとの個別トークやアクション設定と組み合わせる ことでアンケートの回答時や友だち追加時にメッセージを送ることができます。

また最大5つの吹き出しまでをまとめて登録することでき、LinkATでは5つの吹き出しまで 1通の配信\*として送信することが出来ます。

### \*通信状況や配信のタイミングなどによって、5つの吹き出しでも2通とカウントされる場合が ございます。

|                     |            |         | 0.2711-1 | AL 10 XA  | <b>-</b> cogito / i i |
|---------------------|------------|---------|----------|-----------|-----------------------|
| テンプレート機能            |            |         |          |           |                       |
| テンプレート機能ではテンプレートの作成 | 応、編集が行えます。 |         |          |           |                       |
| フォルダ作成              | テンプレート作成   |         | 作成日:昇順   | ■ マ テンプレー | 卜名 検索                 |
| 未分類                 | テンプレート名    | 送信カテゴリー | フ°レヒ*ュー  | 作成日       | 作成者                   |
|                     |            |         |          |           |                       |

「メッセージ」の「テンプレート」を選択し、テンプレート作成画面を開きます。

フォルダを選択し、テンプレート名を入力します。フォルダを作成していない場合は、未分類の フォルダに振り分けられます。

メッセージ内容を入力し、作成完了です。

テンプレートの作成方法は、メッセージ配信の作成方法と同様です。

### 個別トークでのテンプレート送信

友だちと1対1のやり取りが出来る個別トークで、下のメニューバーからテンプレートを選択して 送信することができます。

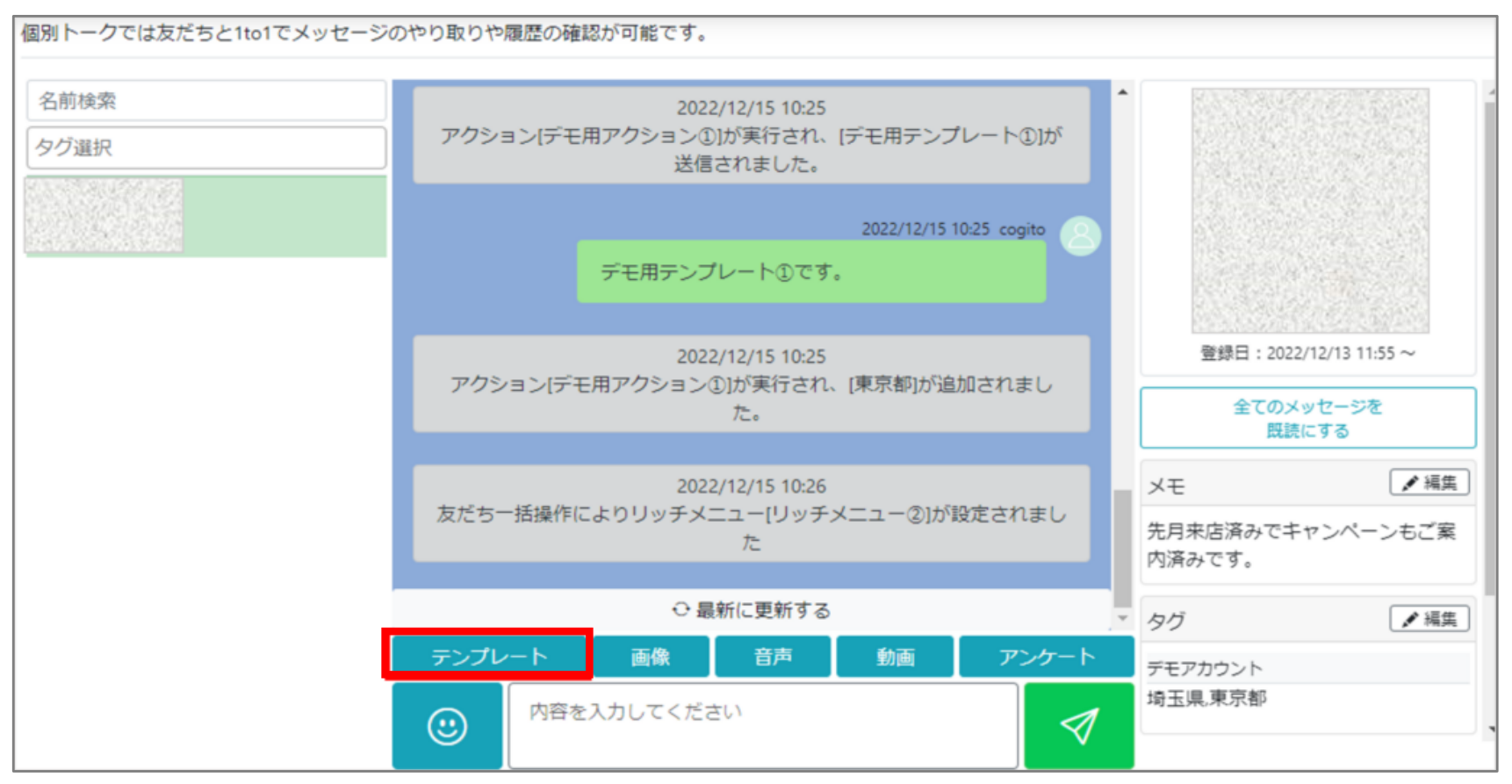

### アクション機能でのテンプレートの設定

アクションにおいてテンプレートの設定ができ、アクション実行時にすぐにテンプレートを 送信したり、アクション実行からO日後(最大31日後)にテンプレートを送信したりすることも 可能です。

| アクション編集<br>アクション機能では、『テンプレート送信』、『タグ操作』、『リ | リッチメニュー操作』などをアクションとして設定し、編集も行えます。 |
|-------------------------------------------|-----------------------------------|
| フォルダ                                      |                                   |
| 未分類                                       | •                                 |
| アクション名 💩 🛛                                |                                   |
| テンプレート送信                                  |                                   |
| アクション内容を設定 💩                              |                                   |
| テンプレート送信                                  | 削除                                |
| テンプレート                                    |                                   |
| 送信タイミング                                   | すぐ送信 <b>▼</b>                     |
| テンプレート送信                                  | 削除                                |
| テンプレート                                    | テンプレート2 ・                         |
| 送信タイミング                                   | 後で送信する <ul> <li></li></ul>        |
|                                           | 3日後 • 15:00 •                     |

# アクション設定

アクション設定とは、あらかじめ特定の動作を設定しておき、様々なタイミングでその 動作を実行できる機能の事を言います。

「メッセージ」の「アクション設定」を選択し、アクション作成画面を開きます。

### テンプレート送信

あらかじめ作成しておいたテンプレートを、アクション実行時に配信したり、時間を指定して 段階的に送信することができます。

アクション名を入力し、「テンプレート送信」をクリックします。

|                                             | - 操作』などをアクションとして設定し、編集も行えます。 |             |
|---------------------------------------------|------------------------------|-------------|
| フォルダ                                        |                              |             |
| 未分類                                         |                              | •           |
| アクション名 💩                                    |                              |             |
| ステップ配信                                      |                              |             |
| アクション内容を設定 💩                                |                              |             |
| + <del>テンプレート送信</del><br>□ このアクションを1度のみ実行する | 動作を選んで下さい<br>+ タグ操作          | + リッチメニュー操作 |
|                                             | アクション登録                      |             |

テンプレートと送信タイミングを選択します。

【配信タイミングの詳細】 \*すぐ送信⇒アクション実行時に送信 \*送信を遅らせる⇒アクション実行の1分後~60分後で送信 \*後で送信する⇒アクション実行の翌日~最大31日後で送信

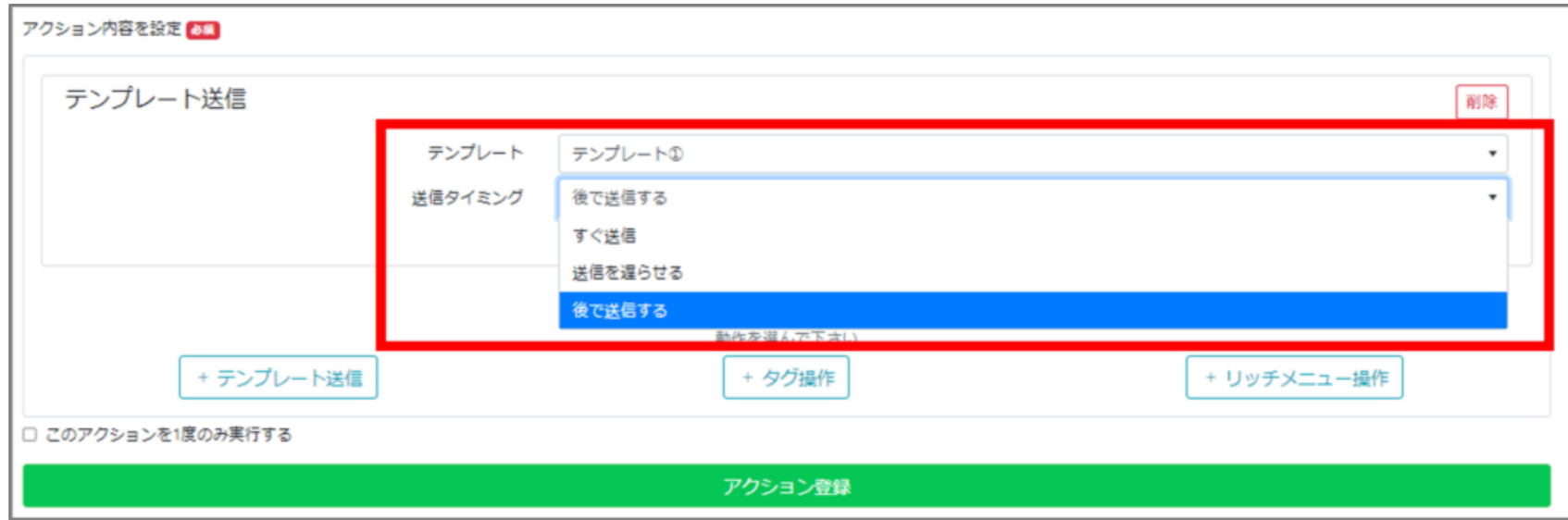

配信タイミングを「後で送信する」に設定し、複数のテンプレートを組み合わせる事で段階的に テンプレートを配信することも可能です。

| テンプレート送信 |      |         |   |   |       | 削時 |
|----------|------|---------|---|---|-------|----|
| テンプレ     | /-ト  | テンプレートD |   |   |       |    |
| 送信タイミ    | ミング  | 後で送信する  |   |   |       |    |
|          |      | 翌日      | - |   | 18:00 |    |
| テンプレート送信 |      |         |   |   |       | 削時 |
| テンプレ     | /-ト  | テンプレート2 |   |   |       |    |
| 送信タイミ    | ミング  | 後で送信する  |   |   |       | ,  |
|          |      | 3日後     | - |   | 18:00 |    |
| テンプレート送信 |      |         |   |   |       | 削時 |
| テンプレ     | /- ŀ | テンプレート③ |   |   |       |    |
| 送信タイミ    | ミング  | 後で送信する  |   |   |       |    |
|          |      | 10日後    | - | ſ | 18:00 |    |

最後に「アクション登録」をクリックして登録完了です。

### \*アクションでテンプレートを送信した場合は通数としてカウントされます。 \*アクションでテンプレートを送信する場合は、送信までに最大60秒ほど遅れる場合がござい ます。

タグ操作

アクションでタグの操作をするためにはあらかじめタグを作成しておいてください。

| アクション名を入力し、 | 「タグ操作」 | をクリックします。 |
|-------------|--------|-----------|
|             |        |           |

| アクション編集<br>アクション‱では、『テンフレート送偈』、『タグ操作』、『リッチメニュ- | -操作』などをアクションとして設定し、編集も行えます。 |             |
|------------------------------------------------|-----------------------------|-------------|
| フォルダ                                           |                             |             |
| 未分類                                            |                             | -           |
| アクション名 🐻                                       |                             |             |
| タグの村与                                          |                             |             |
| アクション内容を設定 🔼                                   |                             |             |
| * テンプレート送信                                     | 動作を選んで下さい<br>+ <b>タク提作</b>  | + リッチメニュー撮作 |
| □ このアクションを1度のみ実行する                             |                             |             |
|                                                | アクション登録                     |             |
|                                                |                             |             |

### 操作からタグの設定またはタグの取り外しを選択してください。

| アクション内容を設定 👀                         |    |       |          |             |    |
|--------------------------------------|----|-------|----------|-------------|----|
| タグ操作                                 | _  |       |          |             | 削除 |
|                                      | 操作 | タグを設定 |          |             |    |
|                                      | 90 | タグを設定 |          |             |    |
|                                      |    | タグを外す |          |             |    |
|                                      |    |       |          |             |    |
|                                      |    | 動     | 作を選んで下さい |             |    |
| + テンプレート送信                           |    | [     | + タグ操作   | + リッチメニュー操作 |    |
| <ul> <li>このアクションを1度のみ実行する</li> </ul> |    |       |          |             |    |
|                                      |    | Ţ     | アクション登録  |             |    |
|                                      |    |       |          |             |    |

| コン内容を設定    |    |              |             |
|------------|----|--------------|-------------|
| グ操作        |    |              | 影除          |
|            | 操作 | タグを設定        | •           |
|            | タグ | 選択して下さい(複数可) |             |
|            |    | メンバーシップ      |             |
|            |    | 会員           |             |
|            |    | 非会員          |             |
|            |    |              |             |
| + テンプレート送信 |    | + タグ操作       | + リッチメニュー操作 |

最後に「アクション登録」をクリックして登録完了です。

### リッチメニュー操作

特定のタイミングでリッチメニューを切り替えたいときなどに便利な機能になります。

アクション名を入力し、「リッチメニュー操作」をクリックします。

| アクション編集                                 |                         |             |
|-----------------------------------------|-------------------------|-------------|
| アクション機能では、『テンプレート送信』、『タグ操作』、『リッチメニュー操作』 | などをアクションとして設定し、編集も行えます。 |             |
| フォルダ                                    |                         |             |
| 未分類                                     |                         | •           |
| アクション名 🚥                                |                         |             |
| リッチメニューの切り替え                            |                         |             |
| アクション内容を設定 வ                            |                         |             |
|                                         |                         |             |
|                                         |                         |             |
|                                         |                         |             |
|                                         |                         |             |
|                                         |                         |             |
|                                         |                         |             |
|                                         | 動作を選んで下さい               |             |
| * テンプレート送信                              | + タグ操作                  | + リッチメニュー操作 |
| <ul> <li>このアクションを1度のみ実行する</li> </ul>    |                         |             |
|                                         | マカション登録                 |             |
|                                         |                         |             |

### 操作からリッチメニューを設定もしくはリッチメニューを外すを選択してください。

| リッチメニュー操作 |            | 削除 |
|-----------|------------|----|
| 操作        | リッチメニューを設定 | -  |
| リッチメニュー   | リッチメニューを設定 |    |
|           | リッチメニューを外す |    |
|           |            |    |

### あらかじめ作成しておいたリッチメニューを選択してください。

| リッチメニュー操作 |         |                           | 削除 |
|-----------|---------|---------------------------|----|
|           | 操作      | リッチメニューを設定                | •  |
| U U       | リッチメニュー | リッチメニュー①                  | •  |
|           |         | 選択して下さい                   |    |
|           |         | 未分類                       |    |
|           |         | リッチメニュー①                  |    |
|           |         | JACTIN KLAKER OF GET KLEW |    |

### 最後に「アクション登録」をクリックして登録完了です。

## アンケート

アンケート機能では、アンケートを作成できるだけでなく、回答後にアクションを設定する ことも可能です。またアンケートの回答回数を制限したり回答期限を細かく設定することも できます。

「メッセージ」の「アンケート」を選択し、アンケート作成画面を開きます。

| フォルダ作成 作成日:昇順  マンケート 作成           |   |
|-----------------------------------|---|
|                                   | 鎍 |
| 未分類 アンケート名 URL 回答情報 プレビュー 作成日 作成者 |   |

フォルダを選択し、アンケート名の入力とアンケート内容を設定し、登録します。

| アンケート編集         | Lます。     |
|-----------------|----------|
| フォルダ            |          |
| 未分類             | <b>▼</b> |
| アンケート名(管理用) 👸   |          |
|                 |          |
| アンケート内容を設定 1021 |          |
| タイトル            |          |
| 説明              |          |

小見出し・中見出し:任意の箇所にタイトル見出しに画像を設定したりすることが可能です。

・**テキストボックス・テキストエリア**:アンケートを受け取った人がテキスト形式で回答できる フォーマットです。

\*項目名:50文字 補足文:250文字 テキスト入力欄:50文字 にて設定が可能です。

- ・**チェックボックス**:質問の回答選択肢をチェックボックス形式で表示します。選択肢毎にタグ を設定する事ができ、選択肢を押した人に対して任意のタグを付与することが可能です。
- ・**ラジオボタン**:質問の回答選択肢をラジオボタン形式で表示します。選択肢毎にタグを設定 する事ができ、選択肢を押した人に対して任意のタグを付与することが可能です。
- ・プルダウン:質問の回答選択肢をプルダウン形式で表示します。選択肢毎にタグを設定する事

- ができ、選択肢を押した人に対して任意のタグを付与することが可能です。
- ・都道府県:プルダウン形式で都道府県の選択肢を設定することが可能です。
- ・オプション:送信ボタンの文言の編集、回答期限の設定、回答回数の制限、回答後の アクションの設定を行う事が可能です。

| オプション |                         |              |   |
|-------|-------------------------|--------------|---|
|       | 送信ボタンテキスト<br>アンケートの回答期限 | 送信<br>□ 設定する |   |
|       | アンケートの回答回数制限            | 何回でも可能       | • |
|       | 回答後のアクション               | 選択して下さい      | • |

# 友だちリスト

LinkATでは、友だちを絞り込んだり、友だち一括操作でテンプレートを送信したり、 アクションを実行したりリッチメニューやタグの操作を行う事が可能です。

### 友だちの絞り込み

友だちリストから友だちを絞り込むには、詳細検索をクリックします。

| <b>友だちリスト</b><br>友だちリストは友だちのタグやス | テータスなどの情報の確認、編 | 集が出来ます。 |         |       |    |
|----------------------------------|----------------|---------|---------|-------|----|
| CSVエクスポート表示切替                    | 5件 🖌           |         | 登録の新しい順 | ▼友だち名 | 検索 |
| ■ アイコン                           | 名前             | タグ      | 受信メッセージ | ステータス | 編集 |

### 詳細検索では、様々な条件から友だちを絞り込むことが可能です。

| 詳細検索       |                                 | ×  |
|------------|---------------------------------|----|
| 条件区分       | AND条件(すべてを満たす)                  | •  |
| 名前         | 半角スペースで区切るといずれかにあてはまる友だちを絞り込めます |    |
| タグ         | 選択して下さい(複数可)                    |    |
|            | 選択したタグいずれか1以上を含む人               | •  |
|            | ● リッチメニュー指定する                   |    |
|            | リッチメニュー①                        | -  |
| リッチメニュー    | 対象が設定されている人                     | •  |
|            | ○ リッチメニュー指定しない                  | _  |
|            | リッチメニューが設定されている人                | •  |
| 海入奴败八折     | 選択して下さい(複数可)                    |    |
| 加心入滞主阵力力中日 | 選択した流入経路いずれか1以上を含む人             | •  |
|            | 選択して下さい                         | •  |
|            |                                 | Ψ. |

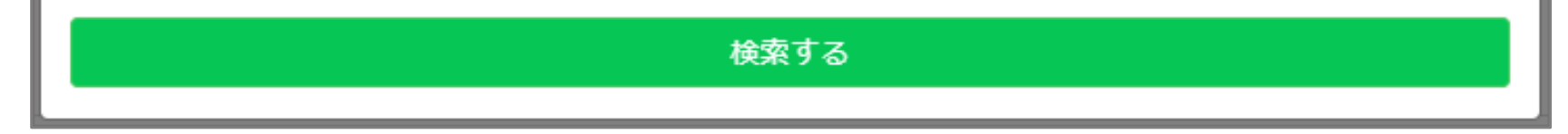

### テンプレート送信

友だちリストでテンプレートを送信する場合、友だち一括操作にてテンプレートを選択して 送信します。

| LinkAT                                                                                         |                                                | ⑦ サポート・ 送信数 ▲デモアカウント / デモアカウント・             |
|------------------------------------------------------------------------------------------------|------------------------------------------------|---------------------------------------------|
| <b>ぬダッシュボード</b><br>奥友だち                                                                        | 友だちリスト<br>友だちリストは友だちのタグやステータスなどの情報の確認、編集が出来ます。 |                                             |
| ・友だちリスト<br>・個別トーク                                                                              | CSVエクスポート     表示切替     5件 マ                    | 登録の新しい頃      ✓ 友だち名                         |
| <ul> <li>スッセージ</li> <li>・メッセージ配信</li> <li>・テンプレート</li> <li>・アンケート</li> <li>・アクション設定</li> </ul> |                                                | 【テキスト】     有効       2023/01/18 15:28     有効 |
|                                                                                                | 友だちー括操作<br>                                    |                                             |
| <ul> <li>・リッチメニュー</li> <li>・</li> <li>・</li> <li>リ友だち管理</li> </ul>                             | テンプレート アクション リッチメニュー タグ                        |                                             |
| ・ <b>タグ設定</b><br>ビ 分析詳細                                                                        | 未分類                                            | •                                           |
| ・流入経路分析<br>・コンバージョン                                                                            | テンプレート<br>テンプレート①                              | •                                           |
| 田 チュートリアル<br>・メッセージを送ろう                                                                        |                                                | プレビュー 送信                                    |

アクションの実行

アクションを実行したい場合は、友だち一括操作からアクションを選択して実行ボタンを 押します。

| LinkAT                        |                            |               |         | ② サポート・ 送信                 | 激 💄 デモアカウン | トノデモアカウント・ |
|-------------------------------|----------------------------|---------------|---------|----------------------------|------------|------------|
| <b>3 ダッシュポード</b><br>& 友だち     | ただちリスト<br>友だちリストは友だちのタグやステ | ータスなどの情報の確認、編 | 氟が出来ます。 |                            |            | ■ マニュアル    |
| ・友だちリスト<br>・個別トーク             | CSVエクスポート 表示切替             | 5件 🖌          |         | 登録の新しい頃 🗸 3                | だち名        | 検索詳細検索     |
|                               | ■ アイコン                     | 名前            | タク      | 受信メッセージ                    | ステータス      | 編集         |
| ・メッセージ配信<br>・テンプレート<br>・アンケート |                            |               |         | 【テキスト】<br>2023/01/18 15:28 | 有効         |            |
| ア <b>クション設定</b><br>8 コンテンツ    | 友だちー括操作                    |               |         |                            |            |            |
|                               | テンプレート アクション               | リッチメニュー タク    | ž       |                            |            |            |
|                               | フォルダ                       |               |         |                            |            |            |
| タグ設定                          | 未分類                        |               |         |                            |            | •          |
|                               | アクション                      |               |         |                            |            |            |
| 流入経路分析<br>コンバージョン             | 選択して下さい                    |               |         |                            |            | •          |
|                               |                            |               |         |                            |            | 実行         |
| July Start 73                 |                            |               |         |                            |            | ~~~        |

リッチメニューの操作

友だちリストから、一括でリッチメニューの設定や切り替えを行う事が可能です。

| LinkAT                                                                                                    |                                                | ⑦ サポート・ 送信数 ▲ デモアカウント / デモアカウント・                                       |
|----------------------------------------------------------------------------------------------------|------------------------------------------------|------------------------------------------------------------------------|
| <b>ぬダッシュボード</b><br>ぬ 友だち                                                                                                    | 友だちリスト<br>友だちリストは友だちのタグやステータスなどの情報の確認、編集が出来ます。 |                                                                        |
| ・友だちリスト<br>・個別トーク                                                                                                    | <b>CSVエクスポート</b> 表示切替 5件 ▼                     | 登録の新しい頃         マ         友だち名         検索         詳細検索                 |
| <ul> <li>□ メッセージ</li> <li>・メッセージ配信</li> <li>・テンプレート</li> <li>・アンケート</li> <li>・アンケート</li> </ul>                                                                                      | ■ アイコン 名前 タグ                                   | 受信メッセージ     ステータス     転集       【テキスト】<br>2023/01/18 15:28     有効     / |
| ・ <b>アッション</b> 設定<br>窓 コンテンツ<br>・ <b>リッチメニュー</b>                                                                                                    | 友だちー括操作                                        |                                                                        |
| <ul> <li>○ 友だち管理</li> <li>・タグ設定</li> <li>&gt;&gt;&gt;&gt;&gt;&gt;&gt;&gt;&gt;&gt;&gt;&gt;&gt;&gt;&gt;&gt;&gt;&gt;&gt;&gt;&gt;&gt;&gt;&gt;&gt;&gt;&gt;&gt;&gt;&gt;&gt;&gt;</li></ul> | フォルダ<br>未分類                                    |                                                                        |
| <ul> <li>ご フイバチ#細</li> <li>・ 流入経路分析</li> <li>・ コンバージョン</li> </ul>                                                                                                    | リッチメニュー<br>リッチメニュー①                            | •                                                                      |
| 田 チュートリアル<br>・メッセージを送ろう<br>・タヴをつけよう                                                                                                    |                                                | ブレビュー メニューを消す メニューを設定                                                  |

友だち操作から、友だち一括操作でタグの確認をすることが可能です。

| LinkAT                   |                                                | ② サポート・ 送信数                | ▲ デモアカウント / デモアカウント・ |
|--------------------------|------------------------------------------------|----------------------------|----------------------|
| <b>偽ダッシュボード</b><br>奥 友だち | 友だちリスト<br>友だちリストは友だちのタグやステータスなどの情報の確認、編集が出来ます。 |                            |                      |
| ・友だちリスト<br>・個別トーク        | <b>CSVエクスポート</b> 表示切替 5件 ❤                     | 登録の新しい順 🗸 友だち              | 名 検索 詳細検索            |
|                          | ■ アイコン 名前 タグ                                   | 受信メッセージ                    | ステータス 編集             |
| ・メッセージ配信<br>・テンプレート      |                                                | 【テキスト】<br>2023/01/18 15:28 | 有効                   |
| ・アンケート<br>・アクション設定       |                                                |                            |                      |
|                          | 友だちー括操作                                        |                            |                      |
| ・リッチメニュー                 | テンプレート アクション リッチメニュー タグ                        |                            |                      |
| ☑友だち管理                   | 7+14                                           |                            |                      |
| ・タグ設定                    | 2405                                           |                            |                      |
|                          | W-27AR                                         |                            | ·                    |
| ・流入経路分析                  | タグ                                             |                            |                      |
| ・コンバージョン                 | 選択して下さい(複数可)                                   |                            |                      |
|                          |                                                |                            | はずす つける              |
| ・メッセージを送ろう               |                                                |                            |                      |

### 友だち詳細画面について

友だちリストの編集ボタンを押すことで友だち詳細画面が確認することが出来ます。 友だち詳細画面では、該当の友だちに対してメモを入力したり、リッチメニューを操作 したり、アンケートの回答結果を確認する事が可能です。

# \*友だち完全削除を行うと、友だちをLinkATのリストから削除するだけでなく、やり取りの履歴なども削除され復元はできません。

| <b>友だち詳細</b><br><sub>友だちの詳細情報が確認、編集することが出来ます。</sub> | ■マニュアル      |
|-----------------------------------------------------|-------------|
| 基本情報         リッチメニュー         タグ設定         アンケート回答結果 | 友だち<br>完全削除 |
| 表示操作 <mark>非表示 ブロック</mark>                          | î           |
| 会員氏名                                                |             |
| フリガナ                                                |             |
| 電話番号                                                |             |
| 生年月日                                                |             |
| 年龄                                                  |             |
| 性別                                                  |             |
| Eメールアドレス                                            |             |
|                                                     |             |
| お客様番号                                               |             |
| 郵便當号<br>————————————————————————————————————        |             |
| 都道附県                                                |             |
| 1EP的                                                | *           |
| <i>&amp;</i> 個別トーク テンプレート アクション                     |             |
| フォルダ                                                |             |

### 「基本情報」横の【鉛筆マーク】を押下すると、カルテ情報を表示・編集することが

### できます。

| プロフィール <mark>情報</mark> | 1 (10)        | 別トークへ | カルテ情報                                        |                  |                             |  |
|------------------------|---------------|-------|----------------------------------------------|------------------|-----------------------------|--|
| 会員氏名                   | 阿部 蒼衣         |       | 初回来店日                                        | 202              | 3/11/05                     |  |
| フリガナ                   | アベーアオイ        |       | 前回来店日                                        | 前回来店日 2024/01/31 |                             |  |
| 電話番号                   | 0800000000    |       | 担当スタッフ                                       | 佐藤               | 转在子                         |  |
| 生年月日                   | 2000/08/12    |       | メモを入力してください                                  |                  |                             |  |
| 年齢                     | 23            | IR.   |                                              |                  |                             |  |
| 性別                     | 女性            |       |                                              |                  |                             |  |
| EX-N7FV2               | abe@gmail.com |       | ⇒ メディアは面像が動画のみです。100<br>⇒ メモは各2000文字以内にして下さい | MBIX内のJPEC<br>い  | G重たはPNG か 200MHに印印MP4で す。   |  |
| 職業                     | 会社員           | *     | IMG_9276.jpg                                 |                  | カット イルミナカラー トリートメント         |  |
| お客様番号                  | CD0973        |       | and ((1)) Million St                         | King             | 前回と同じトワイライトを使用してカラーの定着率をアップ |  |
| 郵便香号                   | 郵便番号(ハイフンなし)  |       | A MARKAN                                     | THE R            |                             |  |
| 都道府県                   | 都道府県          |       | RIPASIS                                      | Hint I           |                             |  |
| 住所                     | 住所            |       |                                              | H                |                             |  |
| 90                     |               |       | メディア選択                                       |                  |                             |  |

プロフィール情報や来店日(予約システムと連携している場合は自動的に登録されます)などを 入力することができます。

また、画像・動画やメモも登録が複数登録が可能ですので、施術後の写真や施術内容のメモなど に活用可能です。

リッチメニュー

LinkATのリッチメニューでは友だちの属性やステータス(会員と非会員)などによって リッチメニューを設定することが可能です。

設定方法

「コンテンツ」の「リッチメニュー」を選択し、リッチメニュー作成を開きます。

| Jッチメニュー機能は、LINEのトーク画の | <b>肖じ</b><br>面に表示するリッチメニューの作成や | り編集が行えます。 |       |    |          |          |    |
|-----------------------|--------------------------------|-----------|-------|----|----------|----------|----|
| フォルダ作成                | リッチメニュー作成                      |           |       |    | 作成日:昇順 🖌 | リッチメニュー名 | 検索 |
| 未分類                   | リッチメニュー名                       | 万一切       | プル*ュー | 人数 | 作成日      | 作成者      |    |

リッチメニュー名入力、フォルダ選択をし、リッチメニューに設定する画像選択(アップロード) をします。

| リッチメニュー編集<br>リッチメニュー機能は、LINEのトーク画面に表示するリッチメニューの作成や編集が行えます。 | p    |
|------------------------------------------------------------|------|
| リッチメニュー名 💩                                                 | フォルダ |
|                                                            | 未分類  |
| 画像選択 💩                                                     |      |
| 画像を選択する                                                    |      |

- ・初期表示:トーク画面を開いた際に最初から表示された状態にするか、しないかを選択します
- ・ステータス: リッチメニューの表示を有効にするか無効にするかを選択します。無効の場合は リッチメニューは表示されません
- ・メニューバー名称: リッチメニューを閉じた際に表示される名称です
- ・テンプレートの選択:画像の構成に合わせてテンプレートを選択してください

| 初期表示 💩 🧝       | ステータス 砂須  |
|----------------|-----------|
| ● 表示する ○ 表示しない | ● 有効 ○ 無効 |
| メニューバー名称 💩 🛪   |           |
|                |           |
| テンプレート選択のの     |           |

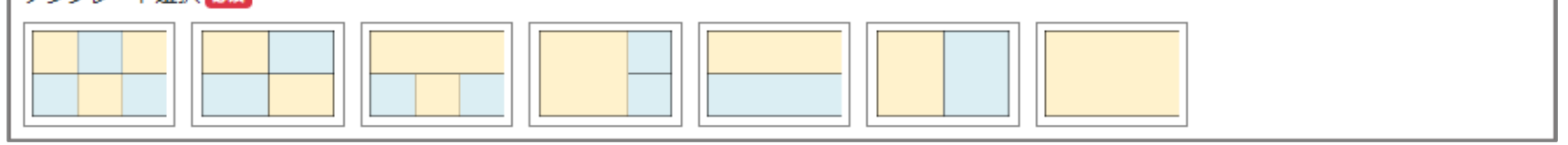

各セクションの設定を行います。

\*「URLを開く」と「アンケート」を設定する際にフォームサイズを大・中・小から選択出来ます。 フォームサイズとは開いた際に画面を表示する大きさのことです。

| プレビュー                    | コンテンツ設定   |
|--------------------------|-----------|
|                          | セクション1    |
|                          | 挙動        |
| 1 Communition 1 Framming | 何もしない・    |
| 2 5.6 1 6 7 K) + 8 >     | 何もしない     |
|                          | URLを開く    |
|                          | 電話をかける    |
| Tagram Cayon Acres       | アンケート     |
| 1223934 2-#2 7982        | アクション     |
|                          | - テンプレート  |
|                          | *勤        |
|                          | 何もしない     |
|                          | セクション4    |
|                          | 学動        |
|                          | 何もしない・    |
|                          |           |
|                          | リッチメニュー登録 |

最後に「リッチメニュー登録」をクリックして登録完了です。

「シナリオ配信」とは、友だちに対して、あらかじめ用意しておいた内容・タイミングで メッセージを自動配信できる機能です。

「メッセージ」の「シナリオ配信」を選択し、シナリオ配信作成画面を開きます。

| LinkAT                                                                                                    |    |        |                            | ⑦ サポート <b>・</b>      | 送信数 💄 LinkAT公式       | ぱアカウント / LinkAT公式LINE ▼ |
|----------------------------------------------------------------------------------------------------|----|--------|----------------------------|----------------------|----------------------|-------------------------|
| <b>のダッシュボード</b><br>窓 友だち                                                                                                    |    | シナリオ配信 | 。<br>P設定した条件に応じて、複数のメッセージを | 6自動で配信することができます。     |                      | □ マニュアル                 |
| ・友だちリスト<br>・個別トーク                                                                                                    | Э  | フォルダ作成 | 作成 -<br>タイトル               | すべての<br><b>ステータス</b> | ステータス ❤ タイトル<br>有効期間 | を入力 検索<br>利用期間          |
| <ul> <li>・メッセージ配信</li> <li>・自動返信</li> <li>・シナリオ配信</li> <li>・テンプレート</li> <li>・アンケート</li> <li>・アクション設定</li> <li>・友だち登録時設定</li> </ul> | 15 |        |                            |                      |                      |                         |

シナリオ配信はすでにシナリオ配信の流れが設定されている「テンプレートを使用する」 もしくは「新規でメッセージを作成」いずれかの方法で配信が可能です。

| シナリオ配信<br><sup>友だち追加日からの経過日数や第</sup> | <del>设定した条件に応じて、複数のメッセージを自動で配</del> 信 | することができます。                    | ■ マニュアル                                            |
|--------------------------------------|---------------------------------------|-------------------------------|----------------------------------------------------|
| フォルダ作成<br>未分類                        | 作成 ▼ テンプレートを使用 新規メッセージを作成             | すべてのステータス<br><b>ステータス 有</b> 交 | <ul> <li>✓ タイトルを入力 検索</li> <li>b期間 利用期間</li> </ul> |
|                                      |                                       |                               |                                                    |
|                                      |                                       |                               |                                                    |

※初回作成時は、作成のサポートをいたしますのでサポート担当までご連絡ください。

### 配信メッセージを修正する

配信メッセージは、シナリオの中の【メッセージ配信】ボックスを選択すると確認・編集する ことが可能です。

各メッセージボックスにはデフォルトのメッセージが設定されていますので、店舗に応じた内容 へ編集・追加をお願いします。

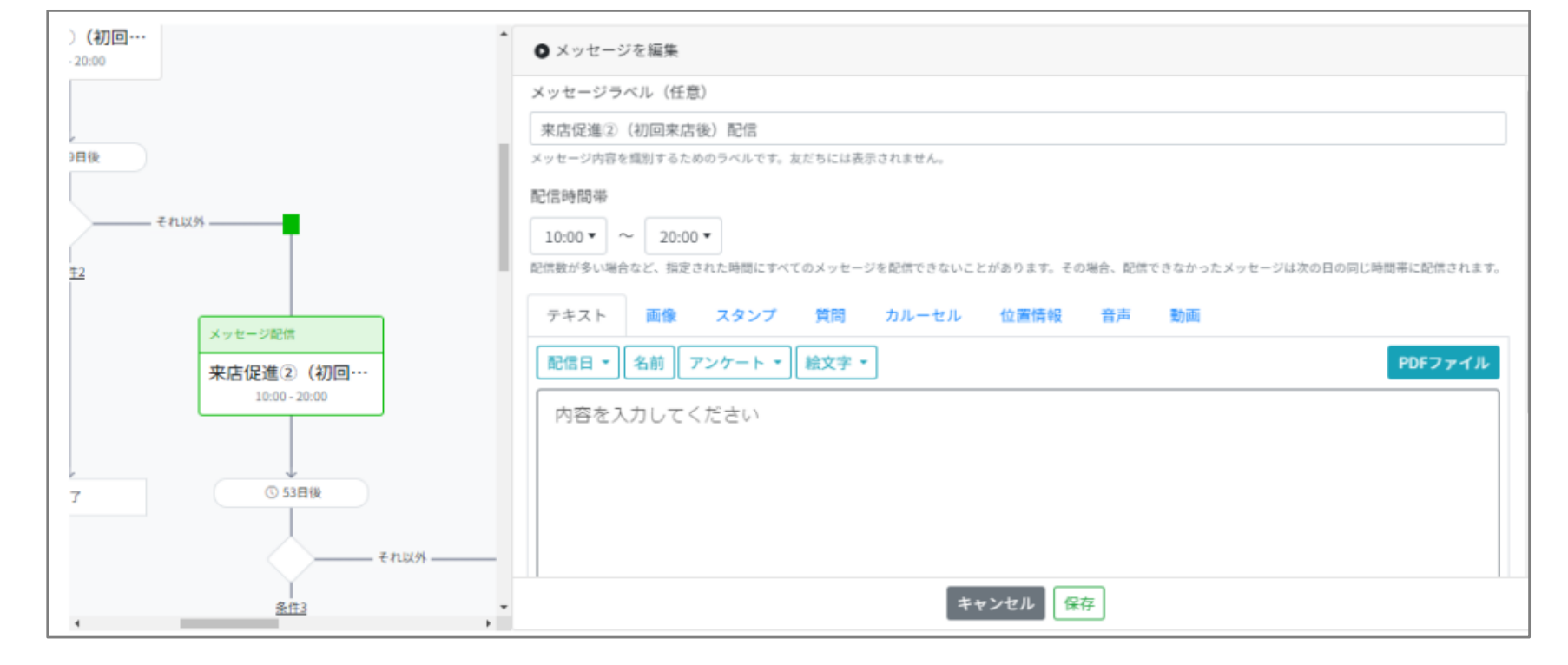

配信タイミング=次のメッセージ配信やアクション設定がなされるまでの「待ち時間」を 変更したい場合は、シナリオの中の【〇日後】ボックスを選択すると、確認・修正する ことが可能です。

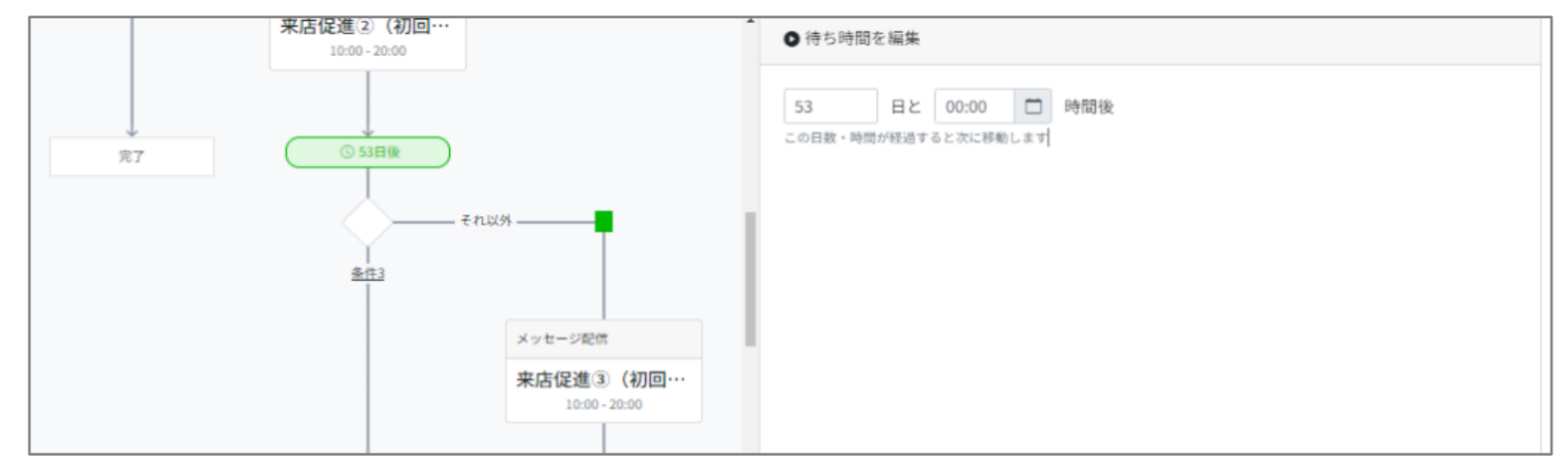

### 分岐条件を修正する

メッセージ配信やアクション設定を「する」「しない」を決める分岐条件を修正する場合は、 シナリオの中の ◇ マークを選択します。

| 来店促進②(初回…<br>10:00-20:00 | ▲ ● 条件を編集                                   |
|--------------------------|---------------------------------------------|
| 第7 ③ 53日後                | 条件ラベル (任意)<br>条件3<br>条件を識別するためのラベルです。<br>条件 |
| <u>条件3</u><br>メッセージ配信    | 属性<br>[タグ:予約中・サ<br>ブスク契約中を1以上を含む人]          |
| 来店促進③(初)                 |                                             |
| 完了 ① 81日後                |                                             |

### シナリオ配信に関する注意点

- ・配信タイミングの日数カウントは、**直前配信日**からのカウントになります。
- ・シナリオ配信開始後に内容を変更したい場合は、配信を停止し、新しく作り直してください。

### ・LINE公式アカウントの配信通数上限に達した場合は、配信は自動で停止されます。 配信可能通数の残数についてもご注意ください。